### After completing this lesson, you will be able to:

- Start Windows XP Professional.
- Log on to a Windows XP Professional computer on a network domain.
- Log on to a stand-alone Windows XP Professional Computer.
- Understand the components of Windows XP Professional.

(continued)

### After completing this lesson, you will be able to:

- Start programs.
- Move and close windows.
- Resize windows.
- Switch between programs.
- Log off Windows XP Professional.
- Shut down Windows XP Professional.

### Starting Microsoft Windows XP Professional

#### To start Windows XP

- 1. Turn on your computer.
- Type your user name and password in the Log
  On to Windows dialog box and click OK.
- 3. Click Exit in the bottom-right corner of the Getting Started With Windows XP dialog box, if it appears.

### **Starting a Program**

#### To start a program

- Double-click the program's icon on the desktop.
  Or
- Click the Start button, point to All Programs, and then click the program that you want to open.

### **Moving a Window**

#### To move a window

• Drag the window's title bar to the desired location.

### **Closing a Window**

#### To close a window

• Click the Close button in the top-right corner of the window.

#### **Resizing a Window**

# To change the size and shape of a window

 Drag the resize area or click the Minimize, Maximize, or Restore Down buttons.

## Logging Off Windows

#### To log off Windows XP

- 1. Click the Start button, then click the Log Off option at the bottom of the Start menu.
- 2. When the Log Off Windows dialog box appears, click Log Off.

### **Shutting Down Windows**

#### To shut Windows down

- 1. Click the Start button and then click Shut Down.
- If necessary, click the down arrow in the
  Windows Shut Down dialog box. Click Shut
  Down in the list and then click OK.
- 3. Turn off the computer.